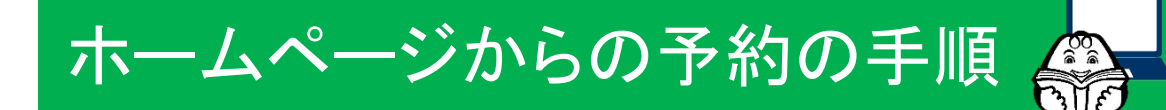

富士宮市立図書館 第二版 2024年4月作成

### ① 借りたい資料の「資料詳細」画面を開いて、「予約かご」に入れます。

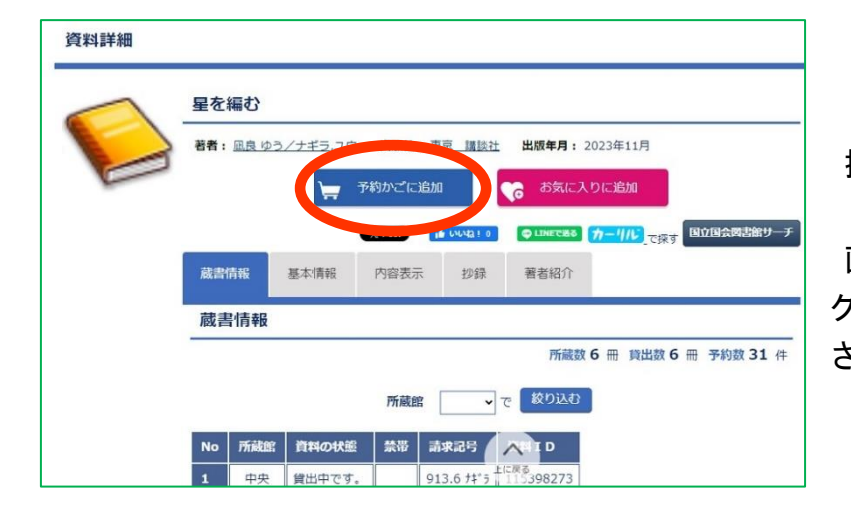

「検索結果一覧」から借りたい資料を 探し、資料のタイトルをクリックすると、 「資料詳細」の画面が開きます。 画面の中の「予約かごに追加」のボタンを クリックすると、資料が「予約かご」に追加 され、予約ができるようになります。

#### ② 利用者 ID とパスワードを入力して、「利用者メニュー」にログインします。

| 利用者ID |  |
|-------|--|
| パスワード |  |

利用者 ID は、図書館利用カードのバーコ ードの下にある8ケタの番号のことです。 パスワードを設定していない場合には、 画面下部にあるボタンから登録すること ができます(※パスワードをお忘れの場合も、 同じボタンから再発行できます)。

パスワードの新規発行、再発行はこちらから 🕥

#### ③「予約かご」を確認し、資料の受取希望館と連絡方法を選択します。

「予約かご」を確認し、予約する資料に 00000000さんの予約かご確認 チェックを入れます。 「受取希望館」と「連絡方法」を選び、 予約かご内の資料 😴 :お気に入りに追加 🔟 :削除 「チェックした資料をすべて予約登録する」 1 🖌 星を編む のボタンをクリックします。 資料の種類 図書 出版年月 2023年11月 1 著者名 凪良ゆう/著 出版社 講談社 「受取希望館」は、中央・西富士・芝川の 予約登録設定 <mark>各図書館</mark>と、市内に3か所ある<mark>交流センタ</mark> 受取希望館 富士宮市立中央図書館 ~ 連絡方法 Eメール・ <mark>ー(駅前・大富士・富丘)</mark>の、計6か所か チェックした資料をすべて予約登録する ら選べます。 検索結果一覧に戻るで 「連絡方法」は、 Eメール・不要・電話の 上に戻る 3種類があります。(※連絡をメールで受け この時点では、まだ予約は完了していません! 取る場合は、「利用者メニュー」でメールアド 次のページの手順へお進みください。 レスを登録してください)

④「予約登録確認」画面で内容を確認し、「予約する」のボタンをクリックします。

| 予約登録確調    | 忍      |       |      |          |        |        |            |
|-----------|--------|-------|------|----------|--------|--------|------------|
| 以下の内容で資   | 料を予約しま | す。よろし | いですか | ?        |        |        |            |
| 1星を編む     |        |       |      |          |        |        |            |
|           | 資料の種類  | 図書    | 出版年  | 2023年11月 | 著者名    | 凪良ゆう/著 |            |
|           | 出版社    | 講談社   |      |          |        |        |            |
| 受取希望館     | 富士宮市」  | 立中央図書 | 館    |          |        |        |            |
| ,<br>連絡方法 | Eメール   |       |      |          |        |        |            |
|           |        |       |      | 天物オフ 又   | めもデーラフ |        |            |
|           |        |       |      | 14193    | 的ルビに大る |        |            |
|           |        |       |      |          |        | 2-     | イライブラリメニュー |

「予約登録確認」画面が表示されたら、 予約する資料・受取希望館・連絡方法に 間違いがないかを確認して、

「予約する」のボタンをクリックします。

⑤「予約登録受付結果」の画面が表示されたら、予約完了です。

| 予約登録受付結果                                                                                                    | ]                                                                                                    |
|----------------------------------------------------------------------------------------------------|----------------------------------------------------------------------------------------------------|
| 以下の資料は予約受付が完了しました。なお、図書館の資料は来館している方の利用・貸出が優先されます。在庫中の資料であっても、確保するまでの向に、入れ違いで貸出中となる場合がありますので、あらかじめご了承ください。資料の準備ができが第、図書館よりご連結します。         1 星を編む                         | ※ 手続きを中断してしまうと、資料を<br>予約することができません。<br><u>必ず、最後にこの画面が表示された</u><br><u>ことを確認してから、</u><br><u>画面を閉じてください。</u> |
| 予約がご確認へ戻る<br>予約できる資料の数は、一人につき<br>図書・雑誌資料5冊以内、視聴覚資料4点以内です。<br>資料の探し方については、ホームページの記事でも調<br>以下のページもあわせて参考にしてください                                                           | 」<br>「<br>「<br>「<br>「<br>「<br>「<br>「<br>「<br>「<br>「<br>「<br>「<br>「                                        |
| <ul> <li>トップページ → 資料をさがす → 資料の探し方</li> <li>※図書館に在庫している資料への予約について</li> <li>図書館に在庫している資料は、来館している方の利場合によってはすぐにご用意できないことがありままた、資料が所定の位置にない等の理由で、調査にあらかじめご了承ください。</li> </ul> | 別用・貸出が優先されるため、<br>ξす。<br>ニ時間がかかる場合があります。                                                                  |

# 予約の変更・取消の方法

富士宮市立図書館 第二版 2024年4月作成

(1)まず「利用者メニュー」にログインしたら、 トップページの「利用者メニュー」内の「予約照会」のボタンをクリックするか、 もしくは「〇〇さんのマイライブラリ」の画面から「予約状況照会へ」のボタンをクリックします。

|                    |                |              |                    |                    |      | 00000000 | きんのマイライブラリ     | リバーコード表示    |
|--------------------|----------------|--------------|--------------------|--------------------|------|----------|----------------|-------------|
| 方立図書館 0            | 2              | 利用後は口        | ログアウトしてください。 ログイン  | רטידע 🖊 אלידע.     | ]    | 利用登録有效   | 期限             |             |
| 資料をさがす<br><b>Q</b> | 図書館へ行<<br>♀    | 図書館を使う<br>①  | 図書館を楽しむ            | よくある質問<br><b>?</b> |      | 利用登録の有効期 | 限は2034年3月1日です。 |             |
|                    |                |              |                    | 流センター「きらら」 🔰       |      | 利用状況     |                |             |
| 本日の 開館情報           |                |              | Xai                | 交流センター >           | もしくは | 貸出状況     | 6件             | 貸出状況照会へ ②   |
| 3月6日<br>水曜日<br>開館日 |                | 開館日 〇        | 自動車図書館<br>ひばり号 富丘支 | 流センター >            |      | 予約状況     | 1件             | 予約状況照会へ ②   |
| Q かんたん検索 タイ        | トル、著者、キーワードなど、 | 入力してください。    | 検索                 | 祥細検索はこちら           | 1    | 予約取消状況   | 2件             | 予約取消状況照会へ 🕥 |
| 1 利用者メニュー ログ       | イン > 貸出照会・延長   | 予約照会 > スワード登 | 録・変更 > メールアドレ      | /ス変更 >             |      | 予約かご     | 登録されていません      | 予約かご確認への    |

(2)「OOさんの予約状況」の画面が開きます。少し下のあたりに3つ並んで表示されている 「予約状況」「予約変更」「予約取消」のタブをクリックすると、それぞれの機能の画面を 切り替えることができます。

|           |                 |          | 現在予約数     | 1             | 0 0       | 0       | D∰ :     | 1件               |
|-----------|-----------------|----------|-----------|---------------|-----------|---------|----------|------------------|
| 3つの<br>タブ |                 | 予約状況     |           |               | 予約変更      |         |          | 予約取消             |
|           | <b>iii</b> 巻数順1 | 登出 登     | 録    取消   | i             |           |         |          |                  |
|           |                 | 1        | §当件数 1 件中 | <b>1-1</b> 件目 | 表示順予      | 約状況順    | ▼ 表示     | <b>示変更</b>       |
|           |                 |          |           |               | ta:       | 気に入りに追加 | 💼 :取消    | ■ 一覧表示           |
|           | 1 星を編む          |          |           |               |           |         |          |                  |
|           |                 | 受取場所     | 中央図書館     | 予約日           | 2024年3月7日 | 3 予約状   | 况 予約中    | <u>ت</u> کو ت    |
|           |                 | T/TIPUSX | O AHATAL  | 54            |           |         | <b> </b> |                  |
|           |                 |          |           |               |           |         |          | マイライブラリメニューに戻る 🧲 |
|           |                 |          |           |               |           |         |          |                  |

| ↓<br>◆ご注意◆                                                   |
|--------------------------------------------------------------|
| 予約の変更と取消は、 <mark>予約状況が「予約中です」または「受付中です」の場合のみ</mark> 可能です。    |
| (※ 変更・取消ができない資料は、「予約変更」「予約取消」の画面には表示されません)                   |
| すでに用意ができている資料の変更や取消については、図書館に直接ご連絡ください。                      |
| くお問い合わせ>                                                     |
| ・中央図書館:0544-26-5062 ・西富士図書館:0544-54-2020 ・芝川図書館:0544-65-2802 |

## ① 予約の変更(受取場所と連絡方法の変更)

(1)「〇〇さんの予約状況」の画面で、「予約変更」のタブをクリックします。

(2)変更したい資料にチェック(☑)を入れたら、 新しい「受取場所」と「連絡方法」を選び、 「変更」をクリックします。

| ックを    | - 現7                                                      | 至予約数 <b>1</b> | 0 0       | 0 0 1    | LIFF     |
|--------|-----------------------------------------------------------|---------------|-----------|----------|----------|
| しれる    | 予約状況                                                      |               | 予約変更      |          | 予約取消     |
|        | 該当代                                                       | 数 1 件中 1-1 件目 | 目 表示順 予約状 | 況順 🖌 表示  | 変更       |
| 予約の変更加 | 「できる資料のみ表示。                                               | されています。       |           |          | ■ アイコン表示 |
|        | 編む<br>受取場所 中央                                             | 図書館 予約日       | 2024年3月7日 | 予約状況 予約中 | ってす      |
| ▶ 全選択  | 71110000000<br>受取場所<br>宮士宮市立芝山図                           | → ARTLY 3++   |           |          |          |
|        | <ul> <li>         ・・・・・・・・・・・・・・・・・・・・・・・・・・・・・</li></ul> | H 19          |           |          | 変更       |
|        |                                                           |               |           |          | 1        |

(3)「予約変更確認」画面が表示されたら、 変更する資料・受取場所・連絡方法に 間違いがないかを確認し、 「変更する」のボタンをクリックします。

| 以下の内容で | 予約を変更します。この | 内容でよろしければボ | タンを押してください。 |
|--------|-------------|------------|-------------|
|        |             | 変更する       | テヤンセル       |
| 1 星を編む |             |            |             |
|        | 受取場所 芝川     | 連絡方法 メール   |             |
|        |             |            |             |
|        |             |            | _           |

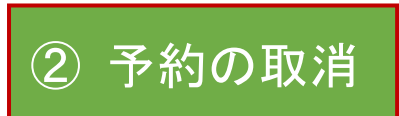

(1)「〇〇さんの予約状況」の画面で、「予約取消」のタブをクリックします。

(2)取消したい資料にチェック(☑)を入れたら、 「選択した予約を取消」をクリックします。

| 入れる    | 予約状況     |           |               | 予約変更                       |      |       | 予約取消   |         |
|--------|----------|-----------|---------------|----------------------------|------|-------|--------|---------|
|        | 1        | 該当件数 1 件中 | <b>1-1</b> 件目 | 表示順 予約状                    | 況順・  | 表示変更  |        |         |
| 予約の取消  | ができる資料のみ | 表示されていま   | す。            | L                          |      |       |        |         |
| 全選択    |          |           |               |                            |      | 1=7   | アイコン表示 | <b></b> |
|        | - 622-44 |           |               |                            |      |       |        |         |
| ✓ 1 63 | に編む      |           |               |                            |      |       |        |         |
|        | 受取場所     | 中央図書館     | 予約日           | 2024年3月7日                  | 予約状況 | 予約中です |        |         |
|        | 所蔵数      | 6 // [[   | <b>ŭ</b> 34   |                            |      |       |        |         |
|        |          |           |               |                            |      | 1 c   |        | _       |
| ▶ 全選択  |          |           |               | CONTRACTOR CONTRACTOR OF A |      |       |        |         |

(3)「予約取消確認」画面が表示されたら、 取消する資料に間違いがないかを確認し、 「取消する」のボタンをクリックします。

| い下の内容で     | 予約を取消しま           | オーマの内容で  | トスレルわけポイ  | ロンを押してく | ださい    |
|------------|-------------------|----------|-----------|---------|--------|
| W LOOPJE C | . J'#J'& 4X/H U & | 9 CONSEC | KOUM GAN. |         | /      |
|            |                   |          | 取消する      | キャンセ    | IL     |
| 1 星を編む     |                   |          |           |         |        |
| I I CHO    |                   |          |           |         |        |
| 0          | 受取場所              | 中央図書館    | 予約日 202   | 4年3月7日  | 予約状況予約 |
|            | 100.01            | 34       |           |         |        |